## TRIBUNAL MARÍTIMO

# **Guia de Digitalização de Documentos**

#### Digitalização de Documentos

É o processo de conversão de um documento para o formato digital por meio de dispositivo apropriado. A seguir constam orientações sobre os padrões de digitalização recomendados para melhor visualização das informações constantes dos documentos e para aplicação eficiente da ferramenta de OCR<sup>1</sup>:

| TIPO DE DOCUMENTO                    | RESOLUÇÃO | FORMATO DE ARQUIVO |
|--------------------------------------|-----------|--------------------|
| Texto preto e branco                 | 300 dpi   | pdf                |
| Texto colorido                       | 300 dpi   | pdf                |
| Fotografia preto e branco e colorida | 300 dpi   | pdf                |
| Plantas                              | 300 dpi   | pdf                |

Fonte: Conselho Nacional de Arquivos - CONARQ

**Atenção:** O não atendimento às recomendações pode fazer com que o representante digital fique com tamanho muito acima do necessário e, com isso, impedir a atividade de peticionamento.

| FORMATOS DE ARQUIVOS PERMITIDOS                        |                   |  |  |
|--------------------------------------------------------|-------------------|--|--|
| 1. Peticionamento de processo novo                     |                   |  |  |
| Documento Principal                                    | pdf               |  |  |
| Documentos Essenciais e Complementares                 | pdf / html / xlsx |  |  |
| 2. Peticionamento Intercorrente e Resposta à Intimação |                   |  |  |
| pdf / html / xlsx                                      |                   |  |  |

| TAMANHO MÁXIMO DE ARQUIVOS                          |        |  |  |
|-----------------------------------------------------|--------|--|--|
| Documentos Essenciais e Complementares              | 100 Mb |  |  |
| Peticionamento Intercorrente e Resposta à Intimação | 100 Mb |  |  |

## Ocerização de Documentos

Quando se utiliza um software para ocerizar um documento digitalizado, é criada uma camada invisível de texto sobre a imagem disposta no documento. Os softwares de ocerização geralmente possuem um corretor ortográfico que buscam minimizar os erros de reconhecimento. Mesmo não possuindo precisão de 100%, OCR contribui para a indexação<sup>2</sup> dos documentos externos capturados para o SEI.

Siga os passos abaixo para baixar e instalar o software e o pacote de idiomas necessário:

| PROCEDIMENTOS                               | LINKS                                                               | OBSERVAÇÕES  |
|---------------------------------------------|---------------------------------------------------------------------|--------------|
| Baixar e instalar o PDF-<br>Xchanger Viewer | https://www.tracker-<br>software.com/product/pdf-<br>xchange-viewer | Free Version |
| Baixar e instalar o Pacote de<br>Idiomas    | https://www.tracker-<br>software.com/<br>OCRAdditionalLangsEU.zip   |              |

- 1. Abra o documento em formato PDF objeto da digitalização utilizando o software PDF-XChange Viewer;
- 2. Clique no botão "OCR":

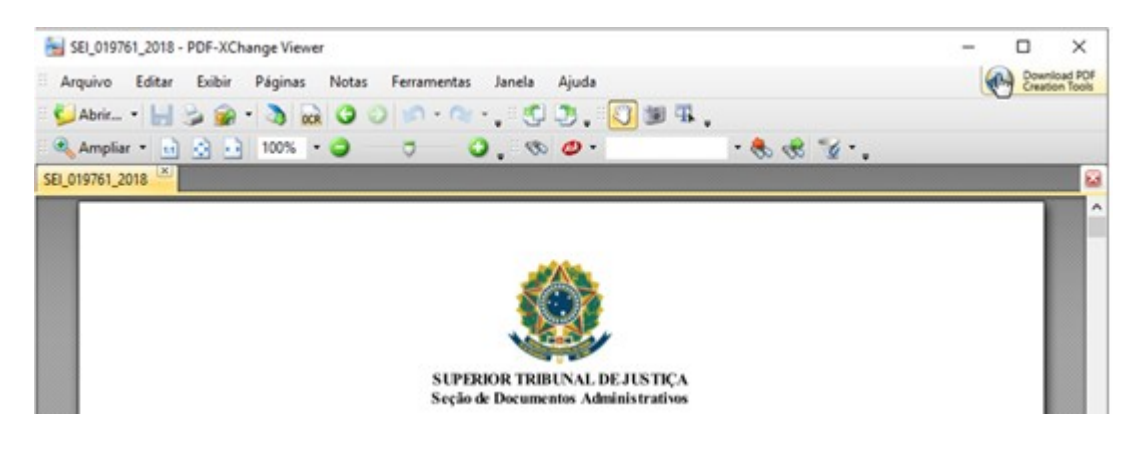

3. Selecione as opções conforme a imagem abaixo e clique em "Ok":

| Reconhecimente | o Óptico de Conteúdo de | Páginas (OCR               | 0                                   |                            | fr: 25                                                            | ×    |
|----------------|-------------------------|----------------------------|-------------------------------------|----------------------------|-------------------------------------------------------------------|------|
| 000            | Abrangência             |                            |                                     |                            |                                                                   |      |
| OCR            | Todas                   |                            |                                     |                            |                                                                   |      |
| OCB            | O As páginas selecion   | nadas                      |                                     |                            |                                                                   |      |
|                | ⊖ A página atual        |                            |                                     |                            |                                                                   |      |
|                | 🔿 Estas páginas:        |                            |                                     |                            | (total de 2 páginas)                                              |      |
|                |                         | Especifique o<br>começando | o número e/ou o<br>do início do arq | o intervalo<br>uivo. Por e | das páginas separados por vírgula,<br>exemplo, digite 1, 3, 5-12. |      |
|                |                         |                            |                                     |                            | Total: 2 selecionada(s) de 2 pági                                 | inas |
|                | Reconhecimento          |                            |                                     |                            |                                                                   |      |
|                | Idioma principal:       | Portuguese                 |                                     | ~                          | Outros idiomas                                                    |      |
|                | Precisão:               | Alta                       | ~                                   |                            |                                                                   |      |
| Criação        |                         |                            |                                     |                            |                                                                   |      |
|                | Tipo de PDF:            | Preservar co               | nteúdo original                     | & adicion                  | ar camada de texto                                                | ~    |
|                | Qualid. das imagens:    | 300                        | <ul> <li>✓ dpi</li> </ul>           |                            |                                                                   |      |
|                |                         |                            |                                     |                            | OK Cancela                                                        | r    |

4. O software iniciará o processamento do arquivo:

| Processando páginas. Favor aguardar       |        |
|-------------------------------------------|--------|
| Processando a página 2 de 2: rasterizando |        |
|                                           | 67%    |
|                                           | Cancel |

- 5. Após a finalização da etapa de processamento, o PDF já estará com texto pesquisável; e
- 6. Por fim, para garantir a ocerização, salve o novo arquivo PDF antes de fechar o programa.

### Referências

BRASIL. SUPERIOR TRIBUNAL DE JUSTIÇA. Instrução Normativa STJ/GDG n. 17 de 3 de julho de 2019. Disponível em: <a href="https://bdjur.stj.jus.br/jspui/handle/2011/131952">https://bdjur.stj.jus.br/jspui/handle/2011/131952</a>. Acesso em: 05 jul. 2019.

BRASIL. ANATEL - AGÊNCIA NACIONAL DE TELECOMUNICAÇÕES. Manual de usuárioexternodoSEI.Disponívelem:<https://docs.google.com/document/d/1tBRrH1E4s25Q2ZBe6sW0qp75HsnIvKWfqmeoVU8MQ</td>Lo/pub>. Acesso em: 11 jun. 2019

1. **OCR:** Técnica de conversão de um objeto digital do formato de imagem para o formato textual, de forma a permitir, por exemplo, edição e pesquisa no conteúdo do texto.

2. **Indexação:** O texto dos documentos é lido pelo servidor de indexação do SEI e seu conteúdo é reconhecido e armazenado. Com isso, é possível realizar pesquisas por palavras e frases constantes do teor dos documentos. É o processo de ocerização que permite a indexação do conteúdo de documentos digitalizados